# Set up OneDrive

### Step 1:

Open a web browser and log in to your Edpass portal, using your username and password. (This step will eliminate potential issues with setting up OneDrive)

### Step 2: (Windows)

Then search "OneDrive" on your Windows search bar. If OneDrive already installed it will appear under Programs. Double click and open it

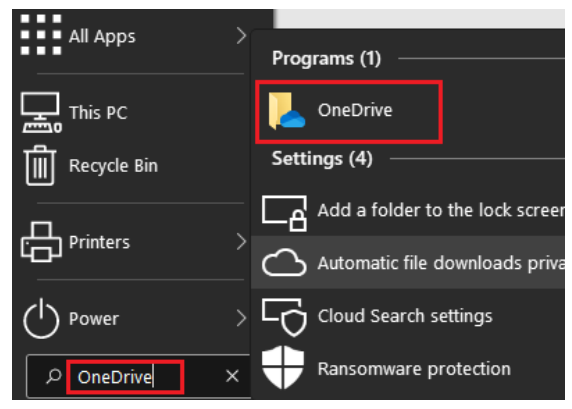

If you are unable to find OneDrive under the programs, click on the following link and install.

https://www.microsoft.com/en-au/microsoft-365/onedrive/download

# Step 2: (Mac OS)

Open the application folder and open "OneDrive "

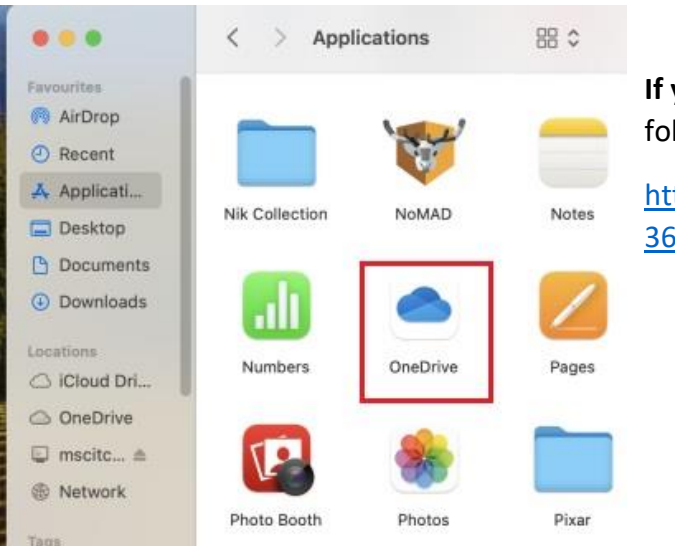

**If you are unable to find OneDrive** in the applications folder, click on the following link and install.

https://www.microsoft.com/en-au/microsoft-365/onedrive/download

### Step 3:

# Type your @schools email address and click on Sign in button.

# Set up OneDrive

Put your files in OneDrive to get them from any device.

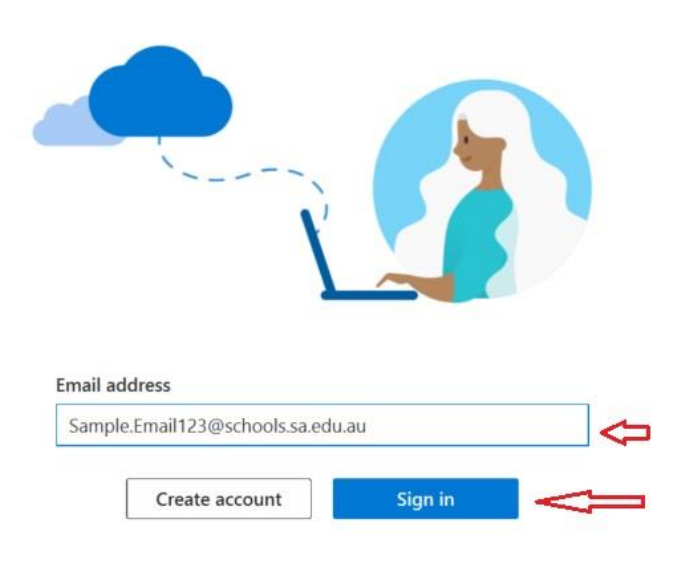

### Step 4:

Press on Next -> Continue -> Next -> Next -> Later -> Open my OneDrive folder, on the following steps.

MSC 23 DayMap Connect - Parent Portal.docx  $\odot$ 3/04 💁 AD Logons Print Mail Merge.xlsm  $\odot$ 31/1 Now you should have "OneDrive -Software 🔎 Adobe Lightroom Classic  $\odot$ 21/1 Students2024\_jpg Department for Education" on AdobeStaffUsers.csv  $\odot$ 29/1 o Creative Cloud Files sidebar of your file explorer and  $\odot$ Canva 16/ 👩 Day Plan  $\odot$ 31/0 you could see the status alongside OneDrive - Department for Education 0 Doc3.docx 16/ each file and folder. AppData Google Chrome - Copy  $\odot$ 18/1 Apps Google Chrome (1)  $\odot$ 9/0; Attachments 👰 Google Chrome  $\odot$ 11/ 🔲 Desktop 토 Grammarly  $\odot$ 21/1 1 Helpdesk Marden Senior College  $\odot$ 31/1 Documents .... 4-14 11:46 AM 冎 ΫÐ (a (1)As well as you could see the OneDrive 12/02/2024

As well as you could see the OneDrive Icon appeared on the taskbar (Windows OS)

# **OneDrive Icons**

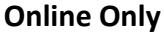

File is present up in the cloud and only available if you are connected to the internet. (It will download to your device if you click on it)

### Locally Available

File is present on your device AND up in the cloud. You can open it even without internet. **Sync error** 

There is a problem uploading or downloading the file.

Check the OneDrive icon in your task bar to see what the problem is.